| CUSTOMER<br>SATISFACTION<br>DUICK RESPONSE<br>DISTRIBUTION<br>JUST IN TIME<br>ENTERPRISE<br>INTEGRATION                       | Logistics<br>Software<br>International                  | Logistics Solu<br>Supply Chain<br><u>Microsoft</u><br><u>GOLD CERTIFIED</u><br>Partner | tions Provider<br>to<br>Management<br>ISV/Software Solutions<br>Business Process and Integration | Suite 9.2, Level 1<br>Zenith Business Centre<br>6 Reliance Drive<br>Tuggerah NSW 2259<br>Australia<br>Tel: +61 2 4351 3500<br>Email: <u>support@lsi.net.au</u><br>Web site: <u>www.lsi.net.au</u><br>ABN: 33 414 337 680 |  |
|----------------------------------------------------------------------------------------------------|---------------------------------------------------------|----------------------------------------------------------------------------------------|--------------------------------------------------------------------------------------------------|----------------------------------------------------------------------------------------------------|--|
| iSupply software application - release advice - version 7.32.1.1                                                              |                                                         |                                                                                        |                                                                                                  |                                                                                                    |  |
| Prerequisites - iSu<br>iSupply version 7.31<br>Microsoft .NET Fram<br>Microsoft Report Vie<br>SAP Crystal Reports             | .2.1<br>ework 4.0<br>wer 2010 SP1<br>Runtime Engine for | <u>Prer</u><br>Micro<br>.NET Framework 4                                               | <b>requisites - iSupplyRF</b><br>osoft .NET Compact Fra                                          | mework 3.5                                                                                                    |  |
| iSupply release an                                                                                                    | <u>d version details</u>                                |                                                                                        |                                                                                                  |                                                                                                    |  |
| iSupply version:                                                                                                    | 7.32.1.1                                                | 7.32.1.1                                                                               |                                                                                                  |                                                                                                    |  |
| Release status:                                                                                                    | General relea                                           | General release                                                                        |                                                                                                  |                                                                                                    |  |
| Applications released                                                                                                    | d: iSupply, iSup                                        | iSupply, iSupplyWeb, iSupplyRF                                                         |                                                                                                  |                                                                                                    |  |
| This release must be installed to the test environment and user acceptance tested before installation to the live environment |                                                         |                                                                                        |                                                                                                  |                                                                                                    |  |
| <u>iSupply version 7.3</u><br>MSI path and nam<br>SQL update scripts                                                          | <u>32.1.1</u> release<br>e: http://<br>s: DB7-3         | ed 21/04/2009 (0<br>/www.lsi.net.au/f<br>2-1-1.sql                                     | 15611)<br>iles/versions/iSupply                                                                  | y-7-32-1-1.zip                                                                                                    |  |

# **Release inclusions and notes**

Code

Job-no

Details/remarks

| 014108                    | GM                                                                | Export consignment data to transporter – Mainfreight – rectify incorrect document content                                                  |  |  |  |
|---------------------------|-------------------------------------------------------------------|----------------------------------------------------------------------------------------------------|--|--|--|
| 014432                    | LS                                                                | Picking/packing preparation – correct report sequence                                                                                      |  |  |  |
| 014926                    | LS                                                                | iSupplyRF KPI reporting – include receiving and putaway statistics                                                                         |  |  |  |
| 015125                    | LS                                                                | Print pick slips – include "end of pick slip" line                                                                                         |  |  |  |
| 015198                    | LS                                                                | Sender details maintenance – include function to remove image                                                                              |  |  |  |
| 015198                    | LS                                                                | Company products maintenance – include function to remove image                                                                            |  |  |  |
| 015505                    | СА                                                                | MasterPack wave pick import                                                                                                    |  |  |  |
| 015612                    | LS                                                                | Postcodes and locations maintenance - improve data field help prompts                                                                      |  |  |  |
| 015612                    | LS                                                                | Create/modify user accounts - improve data field help prompts                                                                              |  |  |  |
| 015612                    | LS                                                                | Setup printers by user - improve data field help prompts                                                                                   |  |  |  |
| 015612                    | LS                                                                | UN HazChem codes maintenance - improve data field help prompts                                                                             |  |  |  |
| 015613                    | LS                                                                | Export consignment details to transporter – convert Startrack v7 to stylesheet                                                             |  |  |  |
| 015621                    | LS                                                                | Transporter details maintenance, Sender/warehouse details maintenance –<br>enforce entry of c/note number range if auto c/note nos checked |  |  |  |
| 015639                    | DH                                                                | Export consignment data to transporter – Allied Express – rectify transmission date format and sender details                              |  |  |  |
|                           |                                                                   | Incorporations from fix versions                                                                                                    |  |  |  |
|                           |                                                                   | From version 7.13.6.15                                                                                                    |  |  |  |
| 014859                    | PC                                                                | Customer manifest - rectify missing IBNs                                                                                                   |  |  |  |
| 015242                    | PC                                                                | Customer manifest - rectify missing IBNs                                                                                                   |  |  |  |
| 015540                    | PC                                                                | Confirmed pick slip export - rectify incorrect freight charge values for freight free orders                                               |  |  |  |
| 015544                    | PC                                                                | Order entry/enquiry - rectify incorrect search results when enquiring upon IBNs                                                            |  |  |  |
|                           |                                                                   | From version 7.24.2.2                                                                                                    |  |  |  |
| 015537                    | HW                                                                | Freight label – Toll Ipec – rectify incorrect barcode                                                                                      |  |  |  |
| 015598                    | ТА                                                                | Import pick slip – MomentumPro – rectify incorrect composition of incoming receiver code                                                   |  |  |  |
|                           |                                                                   | From version 7.31.2.2                                                                                                    |  |  |  |
| 015634                    | 4 DH iSupply database access – improve database access efficiency |                                                                                                    |  |  |  |
|                           |                                                                   | From version 7.31.2.3                                                                                                    |  |  |  |
| 015639                    | DH                                                                | Export consignment details to transporter – rectify incorrect data content for<br>Allied Express                                           |  |  |  |
| 015655                    | DH                                                                | iSupply database access – improve database access efficiency                                                                               |  |  |  |
| 015656                    | DH                                                                | Scan and pack orders – F6 mode – rectify incorrect number of printed SSCC labels                                                           |  |  |  |
| 015666                    | DH                                                                | Consignment details entry – rectify the creation of one consignment multiple times                                                         |  |  |  |
|                           |                                                                   | From version 7.31.2.4                                                                                                    |  |  |  |
| 014108                    | GM                                                                | Export consignment data to transporter – Mainfreight – rectify incorrect document content                                                  |  |  |  |
| 015671                    | DH                                                                | Consignment details entry – Toll Priority freight label – rectify incorrect barcode content                                                |  |  |  |
| 015673                    | DH                                                                | Import freight tracking details – AaE – improve program performance                                                                        |  |  |  |
| 015677                    | DH                                                                | Import consignment note details – MHN790P - ensure that temporary work files are deleted from the TEMP directory                           |  |  |  |
| 015677                    | DH                                                                | Import freight tracking details - DHL785P- ensure that temporary work files are deleted from the TEMP directory                            |  |  |  |
|                           |                                                                   | From version 7.31.2.5                                                                                                    |  |  |  |
| 015673                    | DH                                                                | Import freight tracking details – AaE – improve program performance                                                                        |  |  |  |
| 015677                    | DH                                                                | Import consignment note details – MHN790P - ensure that temporary work files are deleted from the TEMP directory                           |  |  |  |
| 015677                    | DH                                                                | Import freight tracking details - DHL785P- ensure that temporary work files are deleted from the TEMP directory                            |  |  |  |
| 015678                    | DH                                                                | Export consignment data – EXL550P – adjust export file content                                                                             |  |  |  |
| 015680                    | DH                                                                | Export consignment data to transporter – Toll Ipec – adjust export file content                                                            |  |  |  |
| 015683                    | DH                                                                | Export consignment data to transporter – Toll Ipec – rectify program crash when exporting via menu                                         |  |  |  |
| New maintainable settings |                                                                   |                                                                                                    |  |  |  |
| Setting                   |                                                                   | Details                                                                                                    |  |  |  |
| None                      |                                                                   | None                                                                                                    |  |  |  |
| L                         |                                                                   |                                                                                                    |  |  |  |

| Import/export file format changes |             |  |  |  |
|-----------------------------------|-------------|--|--|--|
| Transaction                       | Data fields |  |  |  |
| None                              | None        |  |  |  |
|                                   |             |  |  |  |

## <u>Notes</u>

Sender Details Maintenance--->Consignment note entry/enquiry settings New setting "Import consignment type"

Select the consignment type from the drop down listing - if populated, the consignment type is automatically inserted into consignment details when importing consignments via Import Consignment Note Details

Sender Details Maintenance--->Consignment note entry/enquiry settings

New setting "Acknowledgement directory" If populated, when importing consignments via Import Consignment Note Details, an acknowledgement file containing an entry for each imported consignment, is created in this directory

#### iSupply install steps for this release when upgrading from iSupply version 7.31.2.1

#### **Preparation**

- 1. Ensure all users are logged out of iSupply and cannot log in.
- 2. Stop the eCS service on the server that runs it.
- 3. Stop any external processes that may access the iSupply database.
- 4. Make a backup copy of the iSupply SQL database.

#### Application server (x86)

- 1. Uninstall the currently installed iSupply Windows version via Control Panel.
- 2. Uninstall the currently installed iSupply eCS Service version via Control Panel.
- 3. Install iSupply Windows 7-32-1-1.msi by running "setup.exe".
- 4. Ensure that the configuration file "C:\Program Files\LSI\iSupply Windows\iSupplyWindows.exe.config" has been updated with the server and database names.
- 5. Install iSupply eCS Service 7-32-1-1.msi by running "setup.exe".
- 6. Ensure that the configuration file "C:\Program Files\LSI\iSupply eCS Service
- \iSupplyeCSService.exe.config" has been updated with the server and database names.

## Application server (x64)

- 1. Uninstall the currently installed iSupply Windows version via Control Panel.
- 2. Uninstall the currently installed iSupply eCS Service version via Control Panel.
- 3. Install iSupply Windows 7-32-1-1 x64.msi by running "setup.exe".

4. Ensure that the configuration file "C:\Program Files\LSI\iSupply Windows\iSupplyWindows.exe.config" has been updated with the server and database names.

- 5. Install iSupply eCS Service 7-32-1-1 x64.msi by running "setup.exe".
- 6. Ensure that the configuration file "C:\Program Files\LSI\iSupply eCS Service
- $\label{eq:service} \ensuremath{\mathsf{viSupplyeCSService.exe.config}}\xspace \ensuremath{\mathsf{has}}\xspace \ensuremath{\mathsf{been}}\xspace \ensuremath{\mathsf{viSupplyeCSService.exe.config}}\xspace \ensuremath{\mathsf{viSupplyeCSService.exe.config}}\xspace \ensuremath{\mathsf{has}}\xspace \ensuremath{\mathsf{been}}\xspace \ensuremath{\mathsf{viSupplyeCSService.exe.config}}\xspace \ensuremath{\mathsf{viSupplyeCSService.exe.config}}\xspace \ensuremath{\mathsf{has}}\xspace \ensuremath{\mathsf{been}}\xspace \ensuremath{\mathsf{viSupplyeCSService.exe.config}}\xspace \ensuremath{\mathsf{viSupplyeCSService.exe.config}}\xspace \ensuremath{\mathsf{viSupplyeCSService.exe.config}}\xspace \ensuremath{\mathsf{viSupplyeCSService.exe.config}}\xspace \ensuremath{\mathsf{viSupplyeCSService.exe.config}}\xspace \ensuremath{\mathsf{viSupplyeCSService.exe.config}}\xspace \ensuremath{\mathsf{viSupplyeCSService.exe.config}}\xspace \ensuremath{\mathsf{viSupplyeCSService.exe.config}}\xspace \ensuremath{\mathsf{viSupplyeCSService.exe.config}}\xspace \ensuremath{\mathsf{viSupplyeCSService.exe.config}}\xspace \ensuremath{\mathsf{viSupplyeCSService.exe.config}}\xspace \ensuremath{\mathsf{viSupplyeCSService.exe.config}}\xspace \ensuremath{\mathsf{viSupplyeCSService.exe.config}}\xspace \ensuremath{\mathsf{viSupplyeCSService.exe.config}\xspace \ensuremath{\mathsf{viSupplyeCSService.exe.config}\xspace \ensuremath{\mathsf{viSupply$
- 7. NGEN iSupply Windows
- 7.1. Place the files "ngen.exe" and "NGENiSupplyWindows.bat" into iSupply's installation directory (Default: "C:\Program Files\LSI\iSupply Windows\Client\").
  7.2. Run the NGENiSupplyWindows.bat from command prompt as an Administrator
- 8. NGEN iSupply eCS Service
- 8.1. Place the files "ngen.exe" and "NGENiSupplyeCSService.bat" into iSupply's installation directory (Default: "C:\Program Files\LSI\iSupply eCS Service\Client\").
- 8.2. Run the "NGENiSupplyeCSService.bat" from command prompt as an Administrator

## Web server (x86)

- 1. Uninstall the currently installed iSupply Web Services version via Control Panel.
- 2. Uninstall the currently installed iSupply Web version via Control Panel.
- 3. Install iSupply Web Services 7-32-1-1.msi by running "setup.exe".
- 4. Ensure that the configuration file "C:\inetpub\wwwroot\iSupplyWebServices\Web.config" has been updated with the server and database names.
- 5. Install iSupply Web 7-32-1-1.msi by running "setup.exe".
- 6. Ensure that the configuration file "C:\inetpub\wwwroot\iSupplyWeb\Web.config" has been updated with the URL of the iSupplyWebServices.

## Web server (x64)

- 1. Uninstall the currently installed iSupply Web Services version via Control Panel.
- 2. Uninstall the currently installed iSupply Web version via Control Panel.
- 3. Install iSupply Web Services 7-32-1-1 x64.msi by running "setup.exe".
- 4. Ensure that the configuration file "C:\inetpub\wwwroot\iSupplyWebServices\Web.config" has been updated with the server and database names.
- 5. Install iSupply Web 7-32-1-1 x64.msi by running "setup.exe".
- 6. Ensure that the configuration file "C:\inetpub\wwwroot\iSupplyWeb\Web.config" has been updated with the URL of the iSupplyWebServices.

## Database server

1. Run the following database update script(s) (using SQL Server Management Studio) to update the iSupply database: DB7-32-1-1.sql.

## **Finalisation**

- 1. Test run iSupply.
- 2. Start the eCS service on the server that runs it.
- 3. Start any external processes that may access the iSupply database.
- 4. Allow users to login to iSupply.